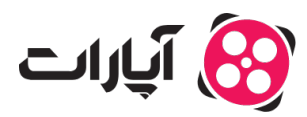

**پایگاه دانش > درآمدزایی > ثبت نام در سیستم >** راهنمای ثبت نام افراد حقوقی در سیستم درآمدزایی آپارات

راهنمای ثبت نام افراد حقوقی در سیستم درآمدزایی آپارات ببت نام در سیستم - niushamin - 2025-02-24

**ثبت نام افراد حقوقی در سیستم درآمدزایی آپارات چگونه است؟** اگر شما **تولیدکننده محتوا** هستید و با نام یک **شرکت یا کسبوکار ثبتشده** فعالیت میکنید، برای ثبتنام در سیستم درآمدزایی آپارات، مراحل زیر را دنبال کنید:

1.شرايط اوليه:

- شما باید تولید کننده محتوا باشید و تمام محتوا را خودتان تولید کنید.
- حداقل به ۲۰۰ دنبالکننده نیاز دارید و باید ۳۰۰۰ ساعت زمان تماشا برای ویدیوهای خود کسب
   کنید.

Note

توجە:

درخواست درآمدزایی شما زمانی باز خواهد شد که کانال شما به این شرایط برسد.

2.بررسی شرایط کانال:

میتوانید از<u>اینجا</u> شرایط کانال خود را برای ورود به سیستم درآمدزایی بررسی کنید.

3.وارد شدن به حساب کاربری:

- وارد حساب کاربری خود شوید.
- در بالای صفحه سمت چپ، روی تصویر پروفایل کلیک کرده و گزینه "مدیریت کانال" را انتخاب کنید.

4.دسترسی به بخش درآمدزایی:

- در صفحه مدیریتی، از منوی سمت راست گزینه "درآمدزایی از آپارات" را انتخاب کنید.
- در این صفحه، میتوانید تعداد دنبالکنندگان و مدت زمان تماشای کانال خود را مشاهده کنید.

| هدي بارگذاري ويديو                         | \$ Q                                                    | جستجوی ویدیو در ایارات                                   |                        | الپارات 🔯 🗮                                                      |
|--------------------------------------------|---------------------------------------------------------|----------------------------------------------------------|------------------------|------------------------------------------------------------------|
| aparat 👸 د منابع                           |                                                         |                                                          |                        |                                                                  |
| < تظیمات ()<br>عدیرے کانل کا ک             | شد کنید<br>دنبای آبارای کان خود را رشد                  | همگام با آپارات رژ<br>شما میخوند به عنون شریز            |                        |                                                                  |
| ای ویدیوهای من<br>ای امر بازدید            | خود در کنار ها درآمدزایی کنید و ما<br>هدایت میکنیم.     | دهید و با نمایشهای ویدیو<br>در این راه شما را پشتیبانی و |                        | المىرد                                                           |
| ⊡» داشبورد پخش زنده<br>⊊] مدیریت تبلیغ ها  |                                                         |                                                          | ا بررسی کانال شما<br>ا | الله الروي بسار الله                                             |
| ۲ درآمدزایی از آیارات<br>۲ هزار ساعت نمایش | مدت تماشا                                               | مشتركين                                                  | انتخاب موضوع كانال     | 🗐 دیدگاهها 🗤                                                     |
|                                            | دنبالکننده داشته باشید.<br>از کانال شما صورت گرفته باشد | Yee ald land                                             | تكميل اطلاعات          | آمار بازدید مد نشر                                               |
|                                            |                                                         | مرتف معد و تكميل الخلاطة ع                               | 3 📥                    | ی باشیورد تیلیغات<br>چه باشیورد تیلیغات<br>10 درامدزانی از افرات |
|                                            |                                                         |                                                          |                        |                                                                  |

#### 5.انتخاب موضوع كانال:

- موضوع کانال خود را با توجه به محتوای منتشرشده انتخاب کنید.
- بعد از انتخاب موضوع، میتوانید حداکثر سه زیرموضوع را نیز انتخاب کنید.
  - اگر تولیدکننده محتوا آموزشی هستید، حتماً تیک مربوطه را بزنید.

| یکن است آیارات تا ۷۰ درصد درآمد حاصل شده از تبلیغات                                                                                     | ساری یا تولیدکننده محتوا تلسیم خواهد کرد. همینطور بنا به کیفیت محتوای تولیدی، م<br>به خود تولیدکننده بیردازد.                                                                |                        | 6                                                          |
|----------------------------------------------------------------------------------------------------|----------------------------------------------------------------------------------------------------|------------------------|------------------------------------------------------------|
|                                                                                                    | موضوع کانال<br>زمینه فعالیت کانال خود را از میان گزینه ها انتخاب کنید                                                                                                    |                        | آپارات                                                     |
| ن راهنما                                                                                                    | • موضوع کانل ۵<br>جستجو ب                                                                                                    |                        | الشيورد                                                    |
| <ul> <li>در صورتی که تمایل به تغییر موضوع کانالخان را<br/>دارید میتوانید در قسمت تنظیمات بنل درآستزایی<br/>آن را تغییر دهید.</li> </ul> | * زر موضوع                                                                                                    | ا بررسی کانال شما<br>ا | شروع پخش زنده ویدیوهای من                                  |
| <ul> <li>اطلاعات شما پس از ثبت تهایی، توسط همکاران ما<br/>در آیارات صححصتجی خواهند شد. همچنین</li> </ul>                                | 🔤 محتوای کانال من «آموزشی» است                                                                                                    | ۲ انتخاب موضوع کانال   | 🗐 دیدگاهها 🗤                                               |
| ممتوی کانل شما به صورت درونای مورد بررسی و<br>ارزیابی قرار خواهد گرفت.<br>• داشت داشته باشید در صورتی که محتوای کانال شما               | <ul> <li>محتوهایی که هرنوع تلفنی، هذر با کمرمای را به مخاطب منتقل میکنند در دستنی<br/>محتوهای آموزش در آلواد قرار می گیردد.</li> </ul>                                       | تكميل اطلاعات          | <ul> <li>کانلهای دنبان شده</li> <li>آمار بازدید</li> </ul> |
| با اطلاعات ثبت شده معایرت داشته باشد، ممکن<br>است منجر به حذف کانال شما از سیستم درآمدرایی                                              | <ul> <li>وجه دسته رسید به محرومین به مرد را جنین سربورسد و با خین مستد<br/>محتوی آموزی محصوب دینهادد.</li> <li>۵. با بینام محلوب کال در در محمد آماد با در در این</li> </ul> |                        | حق نشر                                                     |
| شود                                                                                                    | - ایر عصب وینیویی بین سید بر بیونی سویی سید، بین است بیر بر نست<br>کانانهای آموزشی قرار میگیرد.                                                                              |                        | ېې داشبورد تېليغات<br>۲۰ درآمدزايي از آپارات               |

Note

## نکته مهم:

محتوای آموزشی به آن دسته از محتواهایی اطلاق میشود که دانش، هنر یا تجربهای را به مخاطب منتقل میکنند. محتوای سرگرمکننده و خبری شامل این دسته نمی شوند.

## 6.تاييد محتواي كانال:

- برای احراز هویت، یک ویدیو با چهره واضح از خود تهیه کرده و جمله مشخص شده را در آن بیان کنید. سپس ویدیو را به صورت عدم انتشار بارگذاری کرده و لینک آن را در قسمت مشخص شده قرار دهید.
- توجه: احراز هویت باید توسط مدیرعامل شرکت انجام شود و باید جمله "اینجانب (نام و نام خانوادگی) متعهد می شوم تمامی محتوای بارگذاری شده در این کانال، توسط بنده تهیه و تولید شده است" به وضوح بیان شود.

| لطفا قبل از ارسال لینک، متن را<br>ک تردو آن بر تکاری نار بازی تریز تر خود تهیه<br>ک تردو آن بر تکاری نار تکریو آن با تکریکی بازیکی بازیکی بردیو را به مورت عدم تنشار، دیره کند و سی لینک ان در هست بیس دیج کند.<br>متن ویدیو را ضبط نمایید<br>ک اینجاب شام و نامِتلونکی متعید میشوم نماس محتوای بازگذاری شده در این کتال توسط بده تهه و توئید شده است.                                                                                                    |                     | آيارات                |
|----------------------------------------------------------------------------------------------------|---------------------|-----------------------|
| • لينک ويديو                                                                                                    |                     | الشبورد               |
| لینک ودیو<br>لینک ودیو اصل است.                                                                                                    |                     | 🗷 شروع پخش زنده       |
| a in the second second s                                                                                                    | بررسی کانال شما     | 💾 ویدیوهای من         |
|                                                                                                    | التخاريم مشمع كاللا | 📰 دیدگاهها            |
| < clisible in the second second secon |                     | 🗟 کانالهای دنبال شده  |
|                                                                                                    | تكميل اطلاعات       | الله آمار بازدید      |
|                                                                                                    | •                   | 💿 حق نشر              |
|                                                                                                    |                     | ځې داشبورد تېليغات    |
|                                                                                                    |                     | و درآمدزایی از آپارات |
|                                                                                                    |                     |                       |

#### 7.نتيجه بررسی درخواست:

- پس از تایید مرحله احراز هویت، درخواست شما در مرحله بررسی قرار میگیرد.
- اگر حتی یک ویدیو در کانال داشته باشید که تولید شما نباشد یا محتوایی که با قوانین درآمدزایی مغایر باشد، درخواست شما رد خواهد شد.
  - نتیجه بررسی درخواست شما تا ۷ روز کاری از طریق ایمیل اعلام خواهد شد.

| Ф Ц III януасушбун сө | \$ Q                                                                                         | چستجوی وردیو در آبارات |                        | 🗐 آپارات              |
|-----------------------|----------------------------------------------------------------------------------------------|------------------------|------------------------|-----------------------|
|                       | <b></b>                                                                                      |                        |                        | ایارت<br>ایارت        |
|                       | درخواست شما با موفقیت به آپارات ارسال شد                                                     |                        |                        | and a                 |
|                       | جه بررسی درخواست شما حداکثر تا ۷ روز کاری از طریق ایمیلی که وارد کرده اید اطلاع داده می،شود. | نتي                    |                        | ۲۰۰۰ میرود بخش زنده   |
|                       |                                                                                              |                        | 1 بررسی کانال شما<br>ا | 💾 ویدیوهای من         |
|                       |                                                                                              |                        | انتخاب موضوع کانال     | 🗤 ເສຍປັວມູວ 🗐         |
|                       |                                                                                              |                        | Ĭ                      | 👼 کانال های دنبال شده |
|                       |                                                                                              |                        | تكميل اطلاعات          | المار بازدید          |
|                       |                                                                                              |                        |                        | ص نشر                 |
|                       |                                                                                              |                        |                        | €ې داشبورد تېليغات    |
|                       |                                                                                              |                        |                        | 🔯 درآمدزایی از آیارات |
|                       |                                                                                              |                        |                        |                       |

با رعایت مراحل بالا، شما میتوانید بهراحتی در سیستم درآمدزایی آپارات ثبتنام کنید و از امکانات آن بهرهمند شوید.

**دلایل رد شدن درخواست توسط کارشناس درآمدزایی آپارات** اگر درخواست شما برای ورود به سیستم درآمدزایی رد شده است، ممکن است به دلایل زیر باشد:

**1.کامل نبودن مدارک ارسالی**: مدارکی که ارسال کردهاید ممکن است نیاز به تکمیل داشته باشند.

**2.نیاز به ویدئو احراز هویت جدید**: با توجه به محتوای شما، ممکن است نیاز به ارسال ویدیو احراز هویت جدید باشد.

**3.نیاز به اصلاح محتوای کانال**: محتوای کانال شما ممکن است به اصلاح نیاز داشته باشد.

**4.عدم تأیید محتوای کانال**: محتوای ارائه شده در کانال مورد تأیید قرار نگرفته است.

**5.عدم ارتباط کاورها، عنوان و توضیحات:** باید مطمئن شوید که تمام کاورها، عنوانها و توضیحات ویدیوها کاملاً مرتبط با محتوای آنها باشند.

**6.استفاده از ویدیوهای ساخت دیگران**: به هیچ عنوان نباید از ویدیوهای دیگران در ویدیوهای خود استفاده

کنید، زیرا این کار به عنوان ریاکت محسوب میشود.

**7.تکراری بودن عناوین ویدیوها**: عنوان ویدیوها نباید تکراری باشد و از بهکارگیری اعداد به منظور متمایز کردن عناوین خودداری کنید. از عناوین یکتا برای ویدیوها استفاده کنید.

**8.مغایرت با قوانین درآمدزایی:** هر گونه مغایرت با قوانین سیستم درآمدزایی منجر به رد درخواست خواهد شد. در صورتی که در مورد موضوعی شک دارید، قبل از تولید محتوا با پشتیبانی آپارات تماس بگیرید و تأییدیه لازم را دریافت کنید.

**اقدامات پس از رد درخواست** اگر درخواست شما رد شد، میتوانید به بخش پشتیبانی تیکت ارسال کنید تا علت رد درخواست شما مشخص شود.

> مراحل تکمیل اطلاعات هویتی پس از تایید درخواست شما، باید اطلاعات هویتی خود را در سیستم ثبت کنید. برای این منظور:

> > 1.به **بخش گزارش درآمد** در مدیریت کانال بروید.

2.به **سربرگ واریز درآمد** رفته و روی گزینه "تکمیل اطلاعات هویتی" کلیک کنید.

3.به **سربرگ حقوقی** رفته و اطلاعات خواسته*شد*ه را در فرم مربوطه تکمیل کنید. اطلاعات مورد نیاز شامل موارد زیر است:

- نام شرکت
- شناسه ملی
- شماره ثبت
- شمارہ تماس
- شماره موبایل
  - آدرس
  - شماره شبا

| ارى باركنارى ويديو 👔 🛑 🚳                              | ې د منافوي وونو در انځان                                                                                                    | 🗏 آپارات                                                    |
|-------------------------------------------------------|----------------------------------------------------------------------------------------------------|-------------------------------------------------------------|
| aparat 👸                                              | الزون دوانده محتول ( الروز تعالمه)                                                                                                    | 8                                                           |
| ا تنقيمات                                             | دریافت درآمند.<br>برای درافتد و آمادتای از غایرات، ابتدا اغلامات حساب باشی خود را بررسی کنید و سپس زری دکته «درخواست ولیز درآمد» بزدید.                                 |                                                             |
| الله مدیریت کانال<br>۲۰ ویدیوهای من<br>۲۰. امار بادید | توجه کنید:<br>• درآمد شما باید بیشتر از ۴میلیون زبان بانند تا بتوانید برخواست واریز داشته باشید.<br>• پس از درخواست واریز، دراند شما تا هفت روز کاری آینده واریز میشود. | یرون                                                        |
| ی داشیورد پخش زنده<br>۲۵. مدرست تاباغ ما              | <ul> <li>تعميل اطلاعات هوديان</li> <li>نظما اطلاعات خود را وارد کنید تا فرایند احراز هوینه شما انجام شود</li> </ul>                                                     | <ul> <li>المروع بخش زنده</li> <li>ویدیوهای من</li> </ul>    |
| ی کرارش درامدزایی                                     |                                                                                                    | <ul> <li>دیدگاهها ۲۹</li> <li>کانالهای دنبال شده</li> </ul> |
|                                                       | درآمد شما ایران 🥥 برای ترت دونواسته درمد شما باید خدایل محمد ایل پاشد. از مرافقه میرود شما برای پاشد.                                                                   | الله آمار باردید<br>۲۰ گزارش درآمد<br>۲۰ ما ۱۵              |
|                                                       | ليست درخواستحاى وإيزى شعا                                                                                                    | ک) حق نشر<br>جاچ داشبورد تبلیفات                            |

| <ul> <li>حقیقی</li> <li>افراد دارای کدملی</li> <li>شرکتهای ثبت شده، دارای شناسه ملی و کد اقتصادی</li> </ul> |
|----------------------------------------------------------------------------------------------------|
| * نام شرکت                                                                                                  |
| نام شرکت                                                                                                    |
| * شناسه ملی                                                                                                 |
| شناسه ملی                                                                                                   |
| * شماره ثبت                                                                                                 |
| شماره ثبت                                                                                                   |
| * شمارہ تماس                                                                                                |
| شمارہ تماس                                                                                                  |
| * شماره موبایل                                                                                              |
| شماره موبایل                                                                                                |
| آدرس                                                                                                    |
| آدرس                                                                                                    |
|                                                                                                    |
| ه کاراکتر از ه                                                                                              |
| * شماره شیا                                                                                                 |
| شماره شيا                                                                                                   |

# نکات مهم هنگام پر کردن فرم:

1.هنگام وارد کردن شماره شبا، کد ملی، شماره موبایل و سایر اطلاعات، کیبورد خود را در حالت انگلیسی قرار دهید.

2.ابتدای شماره شبا حتماً باید با عبارت **IR** شروع شود.

3.دقت کنید که درآمد شما پس از تایید به شماره شبا ثبت شده واریز خواهد شد، بنابراین در وارد کردن

شماره شبا خود دقت کنید.

4.مغایرت در اطلاعات هویتی با اطلاعات صاحب حساب، منجر به عدم تأیید اطلاعات خواهد شد.

5.بعد از وارد کردن اطلاعات، درخواست خود را ثبت کنید.

اطلاعات بيشتر

در صورت هرگونه سوال، میتوانید ازلینجا با همکاران پشتیبانی آپارات در ارتباط باشید.

برای آشنایی بیشتر با سیستم درآمدزایی آپارات، اینجا کلیک کنید.